# 令和7年度あすなろっ子元気アップチャレンジ実施要項 ~クラス対抗!体力アップコンテスト~

1 ねらい

学級の仲間と協力し合い、記録に挑戦することを通して、運動の楽しさや 達成感、連帯感を味わわせ、好ましい人間関係を育成するとともに、運動習 慣の確立と体力の向上を図る。

# 2 対 象

県内国公立小学校、特別支援学校小学部

# 3 期 間

令和7年4月18~令和8年1月30日
※入力開始日は後日ホームページに掲載し、連絡する。
※期間中であれば、いつからでも参加可能。

#### 4 種目及び内容

| 種目                | 内容                                     |
|-------------------|----------------------------------------|
| チャレンジ!玉入れ         | 3分間、バスケットゴールに玉入れを行い、<br>何回入ったかを競う。     |
| チャレンジ!<br>8の字ジャンプ | 3分間に8の字跳び(回旋跳び)が何回でき<br>たかを競う。(加算0K)   |
| チャレンジ!<br>チームジャンプ | 3分間に回旋跳びで何回跳べたかを競う。(加<br>算0K)          |
| チャレンジ!リレー         | 1人50mのリレーをして、一人当たりの平<br>均タイムを競う。       |
| チャレンジ!<br>マラソン    | 長距離走を行い、1人当たりの走った平均距<br>離を競う。※ウォーキングも可 |
| チャレンジ!<br>ドッヂビー   | 3分間に三角コーンに何回当てたかを競う。                   |

# 5 競技方法

(1) 学級単位で実施する。

※学級全員参加を原則とする。

- (2) 学年別に、それぞれの種目でランキングを競う。
- (3) 競技種目を1つ以上選択して実施する。全ての種目にチャレンジしてもよい。
- (4) 学級担任等の教職員が、QRコードから記録申請を行い、Web 上でランキ ングを競う。

#### 6 参加方法

(1) 教職員がホームページからユーザー IDとパスワードを入力してログインし、学級情報の登録や記録申請を行う。

ホームページアドレス https://www.aguchallenge-aomori.jp

※詳しくは、同ホームページ上にある「あすなろっ子元気アップチャレ ンジ入力の手引き」を参照。

- (2) ユーザーIDは「学校調査番号(4桁の数字)」、パスワードは「学校 調査番号」に「challenge」を加えたものである(別紙「学校調査番号 一覧」参照)。パスワードについては、変更しても構いません。ただし、 変更した場合は、学校内で他の教職員にも周知してください。
- (3)記録申請は実施後速やかに行う(原則3日以内)。ただし、「チャレンジ!マラソン」は10日程度まとめて申請してもよいこととする。
- (4) 記録の最終申請日時は令和8年1月30日(金)の20時とする。

# 7 実施上の留意点

- (1)参加は学級単位を原則とするが、人数が少ない場合は他学年と合同で参 加できる。ただし、その場合は最上学年の児童が在籍する学年で登録、 記録申請すること。
- (2) 複式学級の場合は最上学年の児童が在籍する学年で登録、記録申請する こと。
- (3)特別支援学級の児童は、協力学級に加わって参加することができる(この場合は通常学級として登録、記録申請すること)。
- (4)けがや疾病等で長期間参加できない児童がいる場合は、人数に含めなくてもよい。その場合は、学級の登録人数を変更する。また、風邪等の疾病で一時的に参加できない場合でも、学級の90%の人数が確保されている場合は記録として認定する。
- (5)練習や記録の挑戦は休み時間や業間、放課後等でも児童が主体的に取り 組めるよう配慮すること。
- (6)児童の健康観察、施設及び用具の点検等、健康、安全に十分留意して実施すること。
- (7)記録の挑戦は教職員(保護者等の大人も可)の立ち会いのもとに実施し 計時・計測は教職員又は教職員が指名した大人が行うこと。また、ホームページへの記録申請は教職員が行うこと。
- (8)実施場所は体育館や校庭、その他安全に運動できる場所であればどこで もよいこととする。
- (9)各種目への取組は新年度すぐに実施しても構わない。ただし、ホームペ ージへの入力開始日については、後日ホームページに掲載することとし、 入力が可能になったら、登録及びそれまでの記録申請を行う。

# 8 表彰について

児童の運動に対する意欲の向上を図ることを目的として、各種目、各学年 ごとに、県内の1位~5位の学級に賞状を贈呈する。 表彰の時期は、中間の表彰(7月15日締め)と年間の表彰(1月30日 締め)とする。

中間の賞状はA4サイズとし、年間の賞状はB4サイズとする。 年間の表彰の各種目、各学年の1位には、トロフィーを贈呈する。

※中間表彰及び年間表彰ともに、各学校で表彰した写真を提供していただき、 ホームページに掲載する。

# 10 認定証

あすなろっ子元気アップチャレンジ期間終了後、各学校において認定証を ホームページからダウンロードし、活用してほしい。

※ログインし「記録登録」をクリックする。